# راهنمای ارسال فایل نسخ دارویی برای معاونت غذا و دارو

برنامه نسخه پرداز

دریافت نام کاربری و رمز ورود

تماس با تلفن اداره تحقیق ، توسعه و آموز شهای مردمی معاونت

# 3430235034278125

آدرس سایت

- http://rum.kums.ac.ir
- 5.63.15.71

پانل ورود به برنامه نسخه پرداز

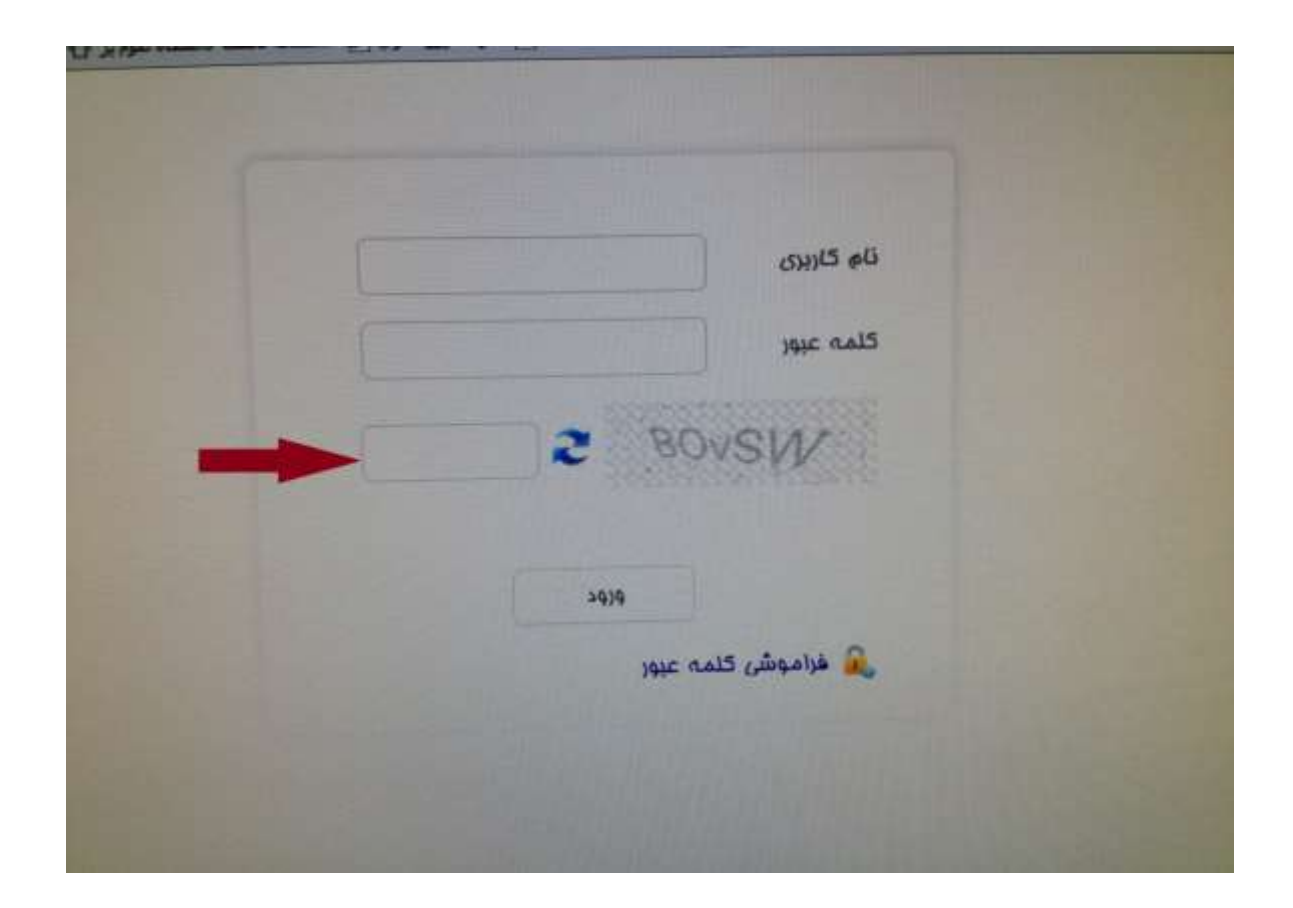

تغيير رمز در اولين ورود

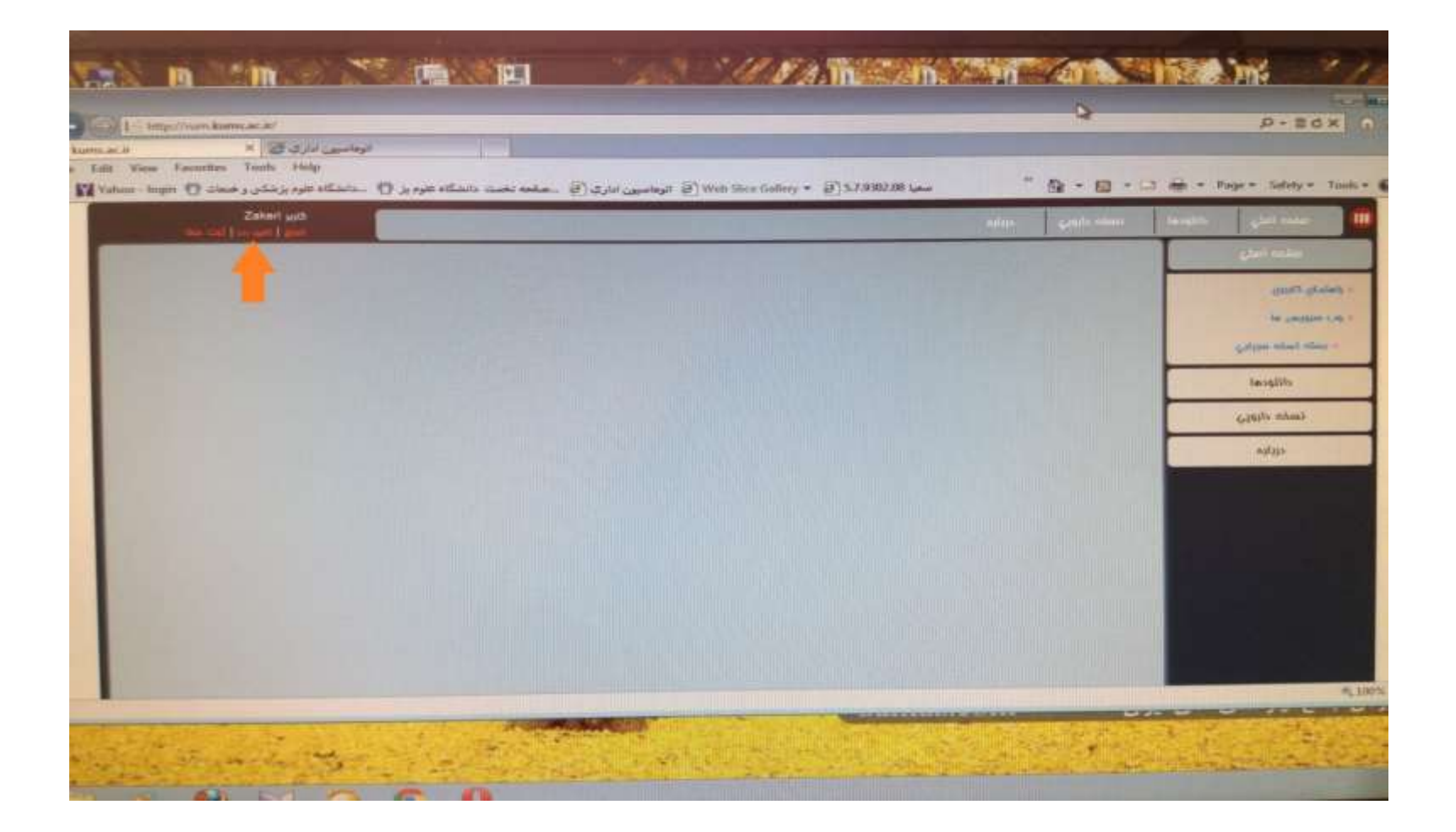

## نحوه ارسال فایل نسخ دارویی

ارسال فایل از طریق ورود به برنامه و قسمت ثبت نسخ
 ارسال از طریق دریافت و نصب فایل بارگذاری نسخه

• ارتباط اينترنت

## روش اول : ارسال فایل نسخ دارویی

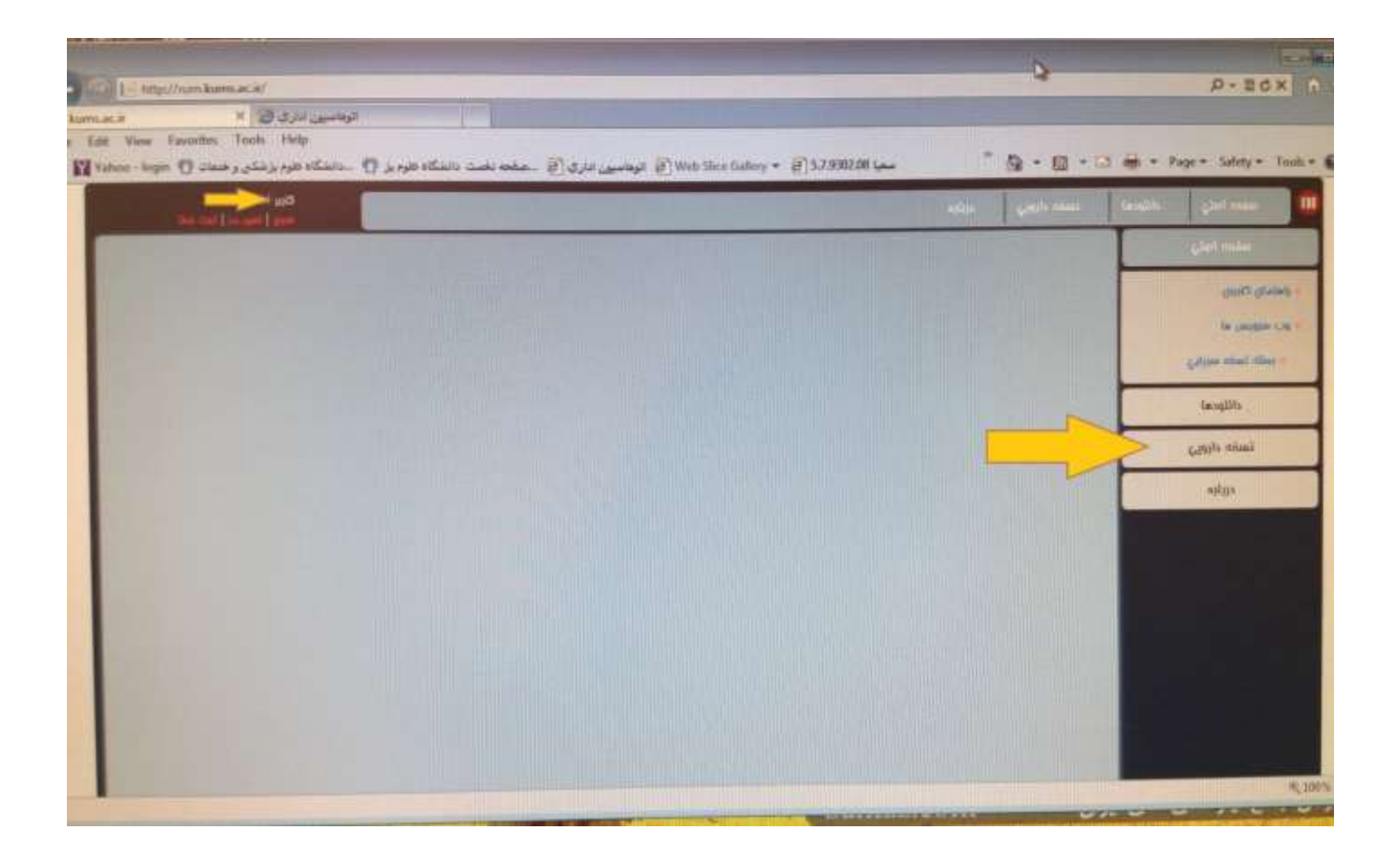

#### روش اول : ارسال فایل نسخ دارویی

|                          |         |       |        |                   |                    |    | and the second second s | TANKA - |          |         | and the second |               | Jury .  |         | 10000      | earlier. |           | BEAGE I       |          | 11208 | e Alla              |
|--------------------------|---------|-------|--------|-------------------|--------------------|----|----------------------------------------------------------------------------------------------------|---------|----------|---------|----------------|---------------|---------|---------|------------|----------|-----------|---------------|----------|-------|---------------------|
| 124                      | tp://ww | kum   | Lac.it | 1                 |                    |    |                                                                                                    |         | -        |         | -              |               |         |         | -          | -        |           | -             |          |       |                     |
| للله هاي سر<br>Edit View | favo    | tites | × i    | Help              | توعاميو<br>14 ماما |    |                                                                                                    |         |          |         |                |               |         |         |            |          |           |               |          |       | p-acx               |
|                          |         | -11-  | Zain   | ri selo<br>I cont |                    | An |                                                                                                    |         | the g    | 1000m 0 | و الوماسير     | B.) Weto Sile | ce Gall | m× e    | 157.93022  | 1 (1994) | and the   | 9.            |          | **    | Page * Safety * Too |
|                          |         |       |        |                   |                    |    |                                                                                                    |         |          |         |                |               | 8       |         |            | _        | >         | •             | nini Cul |       | Gial colar          |
|                          |         |       |        |                   |                    |    |                                                                                                    |         |          |         |                |               |         |         |            |          |           | Export III    | Earnia   |       | fassills            |
|                          |         |       |        |                   | ⊕ at<br>zi         | ۲  | Caymites                                                                                                    | • •     | 411 (56) | T       | -              | ©             | ala     | (T) and | 🕤 214      | 6        | estante 5 | Đ             | u 🕤      |       | Look shall          |
|                          | 0       |       | 4      |                   |                    |    |                                                                                                    |         |          |         |                |               |         | Recci   | da lo poge | 10 .     | No in     | erm to disple | y C      |       | galger gla start -  |
|                          |         |       |        |                   |                    |    |                                                                                                    |         |          |         |                |               |         |         |            |          |           |               |          |       | eggia               |
|                          |         |       |        |                   |                    |    |                                                                                                    |         |          |         |                |               |         |         |            |          |           |               |          |       |                     |
|                          |         |       |        |                   |                    |    |                                                                                                    |         |          |         |                |               |         |         |            |          |           |               |          |       |                     |
|                          |         |       |        |                   |                    |    |                                                                                                    |         |          |         |                |               |         |         |            |          |           |               |          |       |                     |
|                          |         |       |        |                   |                    |    |                                                                                                    |         |          |         |                |               |         |         |            |          |           |               | -        |       |                     |
|                          |         |       |        |                   |                    |    |                                                                                                    |         |          |         |                |               |         |         |            |          |           |               |          |       |                     |
|                          |         |       |        |                   |                    |    |                                                                                                    |         |          |         |                |               |         |         |            |          |           |               |          |       |                     |
|                          |         |       |        |                   |                    |    |                                                                                                    |         |          |         |                |               |         |         |            |          |           |               |          |       |                     |
| 100                      |         |       |        |                   |                    |    |                                                                                                    |         |          |         |                |               |         |         |            |          |           |               |          |       |                     |
|                          |         |       |        |                   |                    |    |                                                                                                    |         |          |         |                |               |         |         |            |          |           |               | -        |       | *.0                 |
|                          |         |       |        |                   |                    |    |                                                                                                    |         |          |         |                |               | -       |         | -          |          |           | -             | -        |       |                     |

#### مشخص کردن سال، ماه، و نوع بیمه

| 0 | câlganil anbi 9 ag                                     | cituge and citug                                  | Export to Excela |
|---|--------------------------------------------------------|---------------------------------------------------|------------------|
|   | <ul> <li>دائیز , &lt;دائیز &gt; (اکرمانشاه)</li> </ul> | دارومانه                                          | er<br>The S      |
|   | 1394 🔻                                                 | منال                                              | nn to display C  |
|   | • فروردین                                              | N ala                                             |                  |
|   | criaiol asoli 🔹                                        | امه<br>شرکت بــــــــــــــــــــــــــــــــــــ |                  |
|   | nos1 colc-1 cclaiel claib 🔻                            | توع تسفه                                          |                  |
|   |                                                        | توضيمات                                           |                  |
|   | Select files                                           | انتمان وابــــــل                                 |                  |
|   |                                                        |                                                   |                  |

آدرس فایل نسخ در سیستم داروخانه

| Computer +                                                        |                                                                                          |                     | + 4y Search      | Computer \$ |
|-------------------------------------------------------------------|------------------------------------------------------------------------------------------|---------------------|------------------|-------------|
| Organize +                                                        | and the second second second second                                                      |                     |                  | s · 0 0     |
| Desktop Hall                                                      | ard Disk Drives (5)<br>Local Disk (C:)<br>39.6 GB free of 75.1 GB                        | Local Disk (D       | e)<br>of 97.6 GB |             |
| Libraries<br>Documents<br>Music<br>Pictures<br>Videos             | Local Disk (E:)<br>35.5 GB free of 97.6 GB<br>Local Disk (G:)<br>61.1 GB free of 97.6 GB | Local Disk (F       | e)<br>of 97.6 GB | 1           |
| Computer<br>Local Disk (C:)<br>Local Disk (D:)<br>Local Disk (E:) | evices with Removable Storage                                                            | (3)<br>CD Drive (k) |                  |             |
| File name:                                                        |                                                                                          |                     | ← All File       | .(*.*)      |

ثبت آپلود نسخ در برنامه

|                                                                                                    |     | Export to Exce   | and the second second                       |                                                                                                    |  |
|----------------------------------------------------------------------------------------------------|-----|------------------|---------------------------------------------|----------------------------------------------------------------------------------------------------|--|
| سال         سال         سال         سال         سال         سال           1394         سال         سال         سال         سال         سال           1394         سال         سال         سال         سال         سال           ماده         سال         سال         سال         سال         سال           ماده         سال         سال         سال         سال         سال                                                                                                    |     | A REAL PROPERTY. | as bal spain                                | calpai and a special and a special and a spe |  |
| 1394 * Jlas me to diaptoy<br>assays * als<br>getaint and * may _ c.55b                                                                                                    | 4 6 | () mái           | nilógyb.                                    | • متتر , حرقتر > (قرمانشاه)                                                                                                    |  |
| Casingue * Casingue * | 6   | ma to display    | سال 📕                                       | 1394 🔹                                                                                                    |  |
| شركدت بــــــــــــــــــــــــــــــــــــ                                                                                                    |     |                  | D No                                        | Catingati 🔻                                                                                                    |  |
|                                                                                                    |     |                  | شرکد: بــــــــــــــــــــــــــــــــــــ | • تامین اجتماعی                                                                                                    |  |
| nost gale-1 getalot gale 🔻 nami eni                                                                                                    |     |                  | العته تعده                                  | nost ouc-t celaiel and v                                                                                                    |  |
| clujoji                                                                                                    |     |                  | Claudo                                      |                                                                                                    |  |
| Select files J                                                                                                    |     |                  | التفات فار ل                                | Select files                                                                                                    |  |

#### رسان را طریق دریان نسخه (روش دوم : ارسال فایل بدون نیاز به ورود به

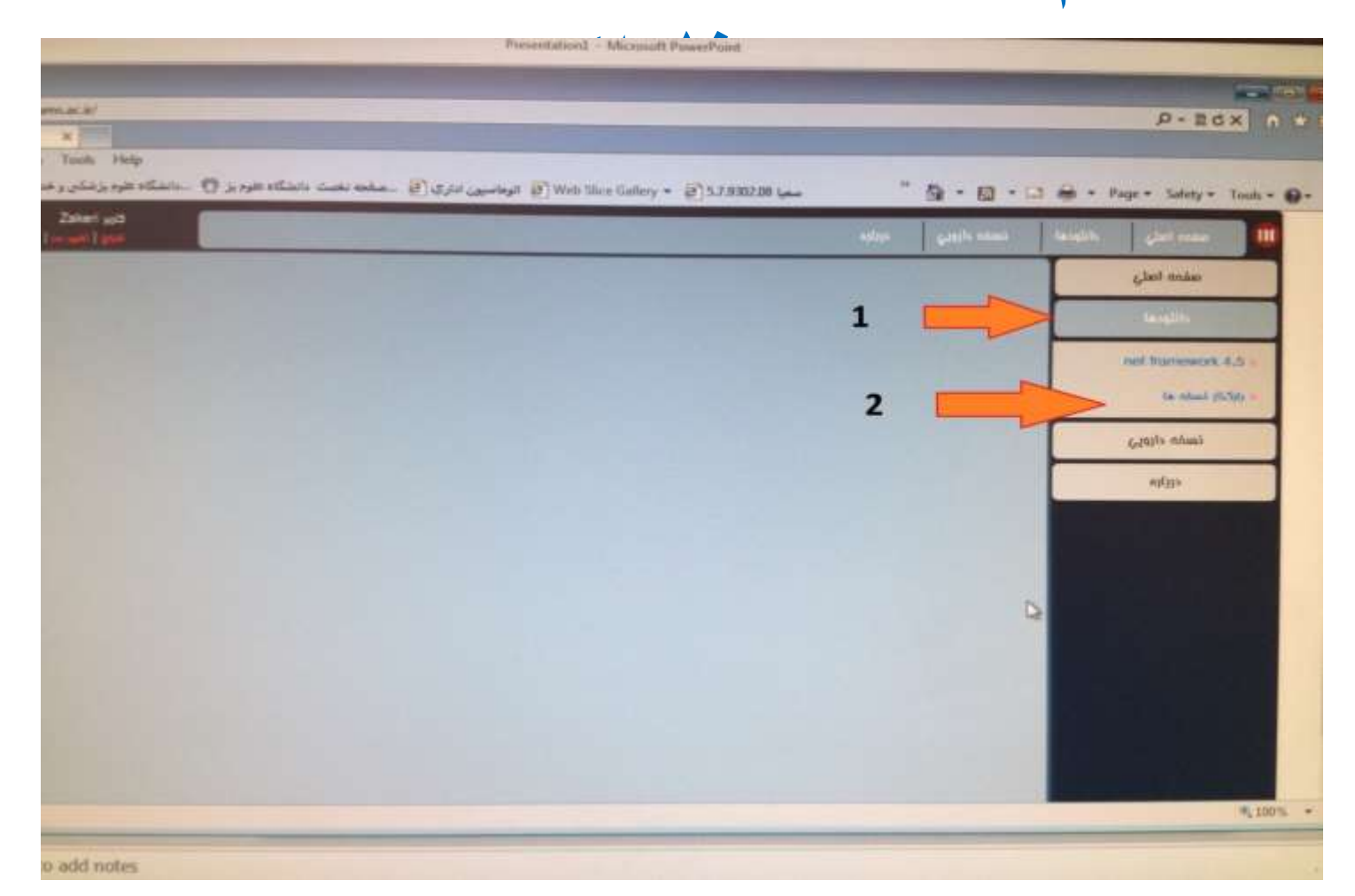

#### دانلود فایل فشرده بارگذار نسخه

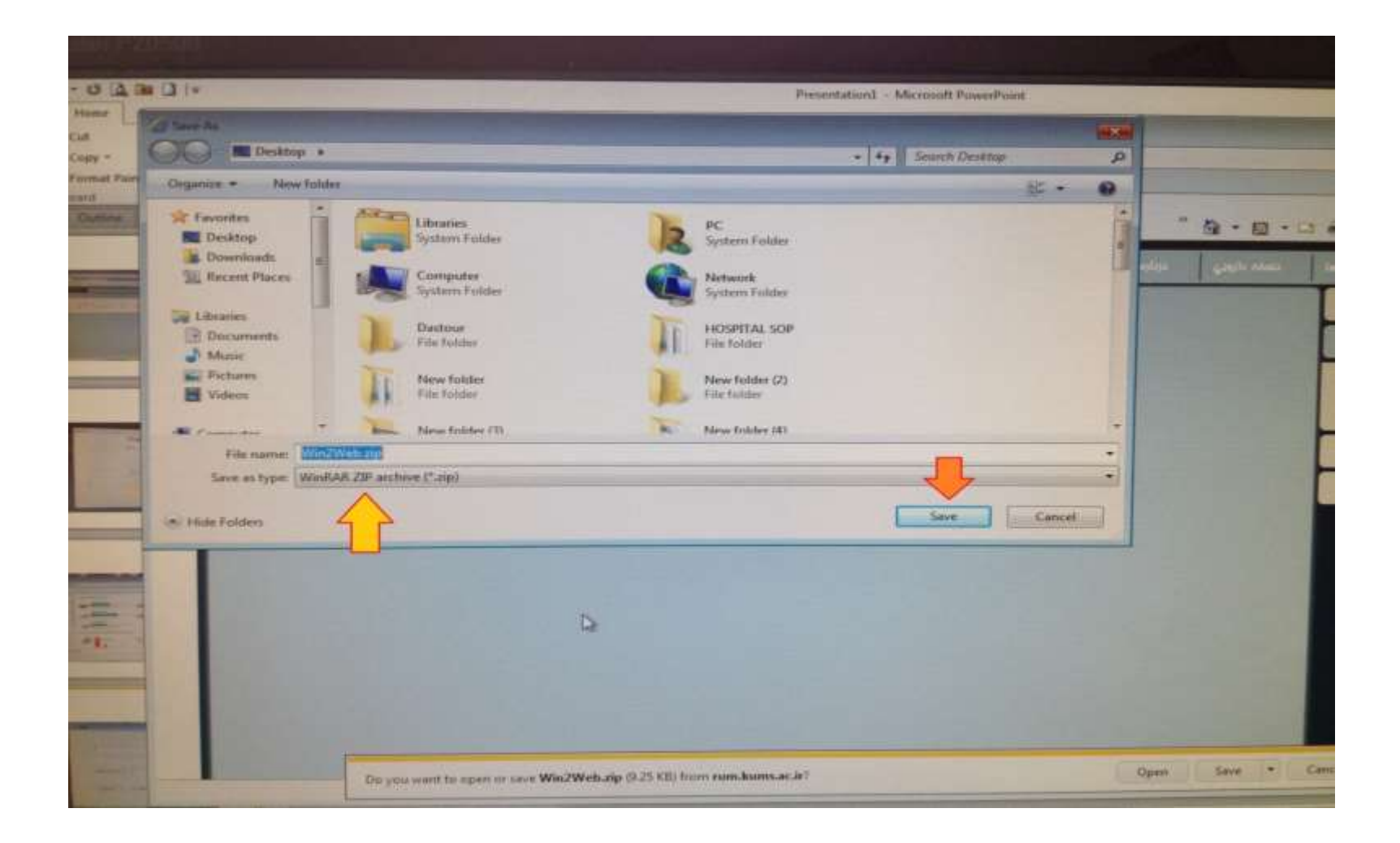

#### باز کردن فایل فشرده (desktop)

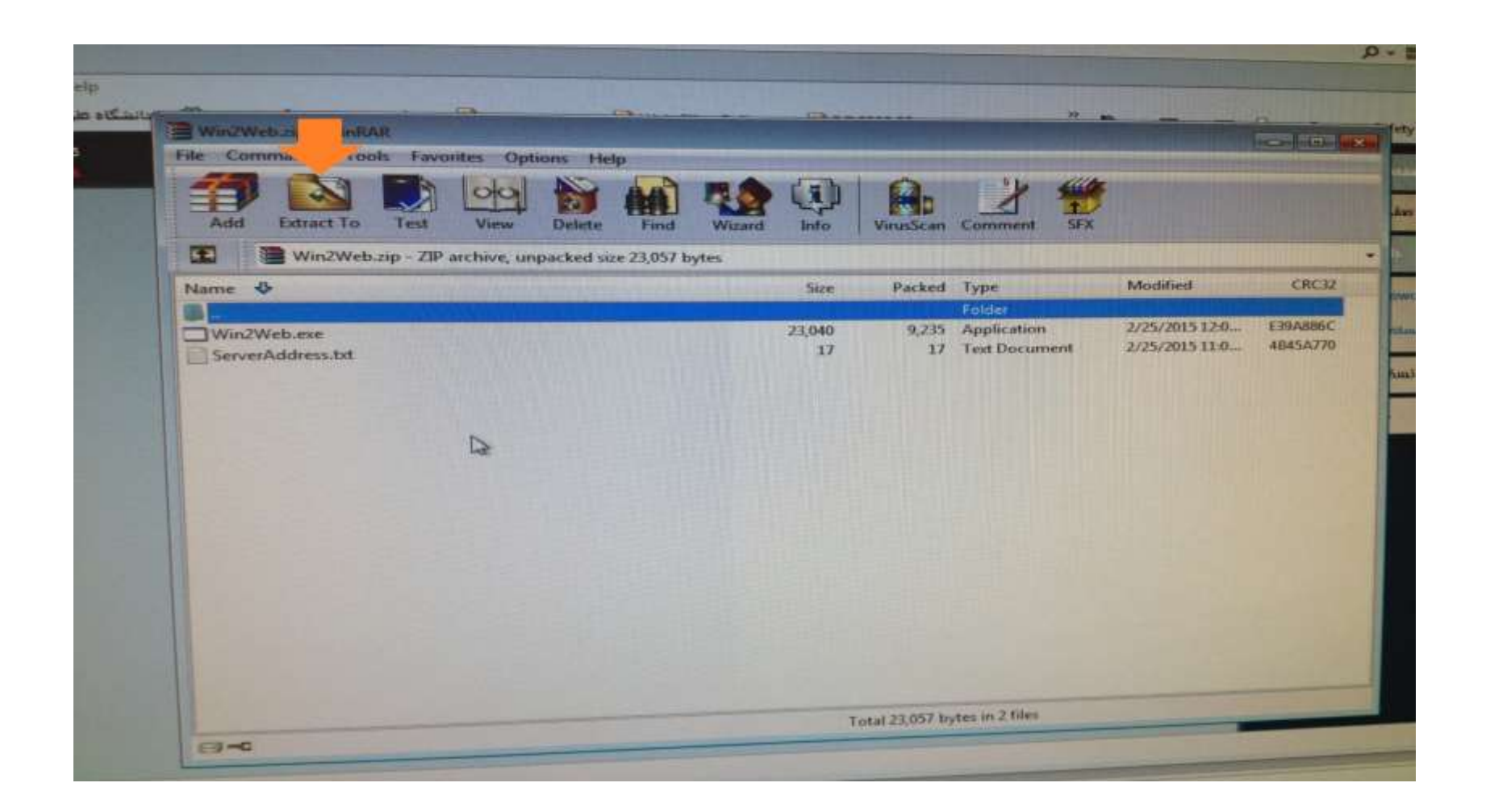

اجرای فایل بارگذار

#### Win2Web.exe

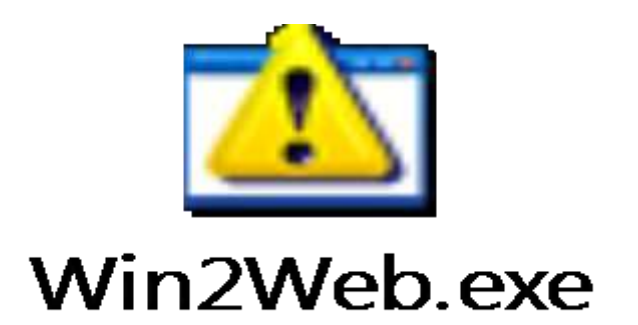

#### یروز خطا در اجرای فایل بارگذار

اگر فایل اجرا نمی شود فایل net framework 4.5 را
 از قسمت دانلود ها دریافت و نصب کنید ، مشکل بر طرف
 خواهد شد.

| ×                                     |                    |                                      |       |             | P-BOX                                                                                                    |
|---------------------------------------|--------------------|--------------------------------------|-------|-------------|----------------------------------------------------------------------------------------------------|
| a. 1949                               |                    |                                      | _     | -           |                                                                                                    |
| ing a particular of a superficient of | and the second the | no line fathery = (j) 5.7.880.00 (as | · ` a | • @ • D # • | Page + Kildy + Task -                                                                                                    |
| 100                                   |                    |                                      |       | i)) (mai    | -                                                                                                    |
|                                       |                    |                                      |       | 2400        | مقدد العلي                                                                                                    |
|                                       |                    |                                      | 1     |             | and the second second s |
|                                       |                    |                                      |       |             | ref tament 6.3 -                                                                                                    |
|                                       |                    |                                      | 2     |             | The balant section in                                                                                                    |
|                                       |                    |                                      |       |             | Apple Mail                                                                                                    |
|                                       |                    |                                      |       |             | uthe                                                                                                    |
|                                       |                    |                                      |       |             |                                                                                                    |
|                                       |                    |                                      |       |             |                                                                                                    |
|                                       |                    |                                      |       | 6           |                                                                                                    |
|                                       |                    |                                      |       |             |                                                                                                    |
|                                       |                    |                                      |       |             |                                                                                                    |
|                                       |                    |                                      |       |             |                                                                                                    |
|                                       |                    |                                      |       |             |                                                                                                    |
|                                       |                    |                                      |       |             |                                                                                                    |

#### وارد کردن آدرس سرور نسخه پرداز نام کاربری و رمز ورود

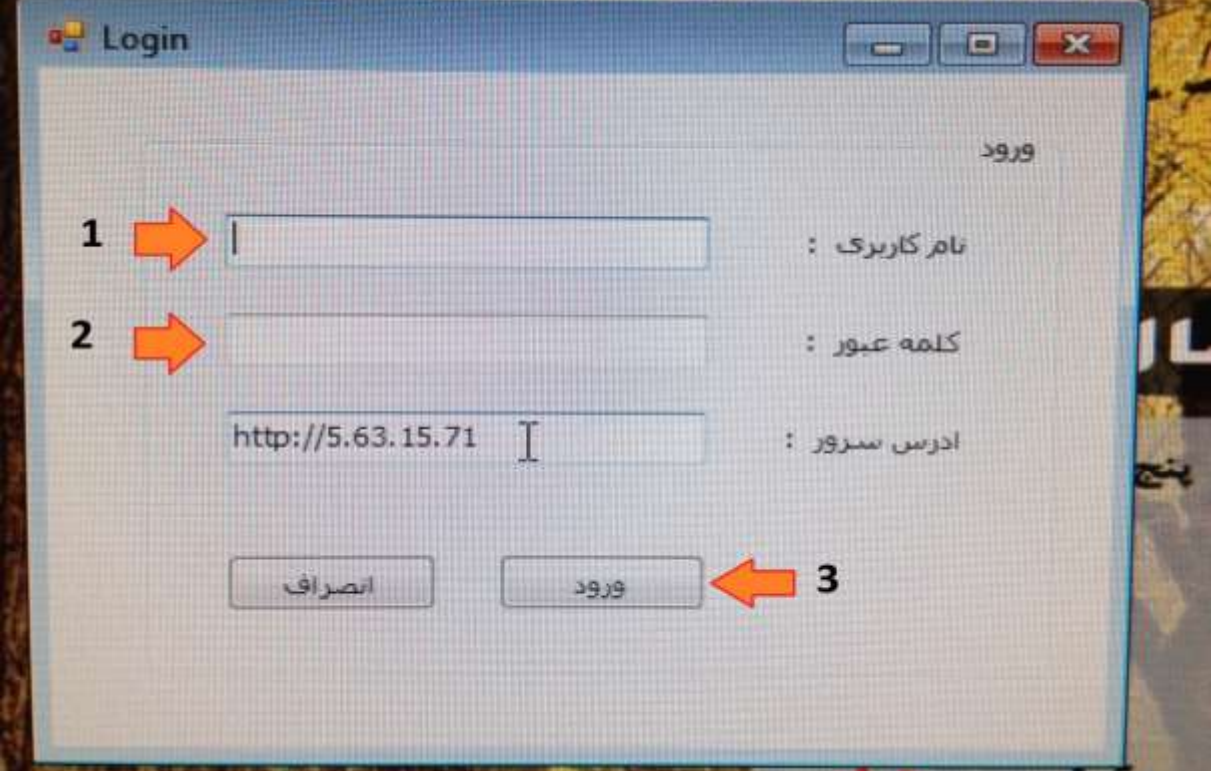

#### Http://5.63.15.71

بارگذاری فایل نسخ

ست استخله الله 1 = unts zakeri مسير قابل قاك أطلاعاتي 1 1 1100 3 الصراف. النابح De 7 1.0 خطاف فابل ها

AddPrescription

1. تعيين مسير پوشه حاوى فايل هاى نسخ 2. تعيين نوع بيمه 3. ثبت

تذكر مهم

- در روش دوم ارسال فایل امکان ارسال فایل ها بصورت دسته ای وجود دارد . یعنی شما فایل های نسخ مربوط به یک بیمه را داخل یک پوشه (فولدر) قرار داده و آدرس آن پوشه را در نرم افزار بارگذار مشخص میکنید و بدین ترتیب همه فایلهای داخل پوشه ارسال می شوند.
  - تذکر تمام فایلهای داخل پوشه حتما باید مربوط به یک ساز مان بیمه گر باشند مثلا فایلهای Nos1.txt , Nos2.txt
     بیمه سلامت ایرانیان که نسخ کارمندی ، خویش فرما (سلامت) و سایر اقشار و ... را شامل می شود